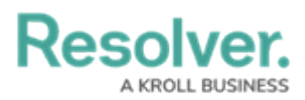

## **Editing/Updating a Report Chart**

Last Modified on 12/24/2024 12:02 pm EST

# Overview

Pie Charts display numeric data based on the data definition selected and can be displayed as a full pie chart or half-pie chart.

#### **User Account Requirements**

The user account you use to log into Resolver must have Administrator permissions to access Data Visualizations.

### **Related Information/Setup**

Please see the Create a Pie Chart article for more information on creating a pie chart on a report.

### Navigation

1. From the *Home* screen, click the **Administration** icon.

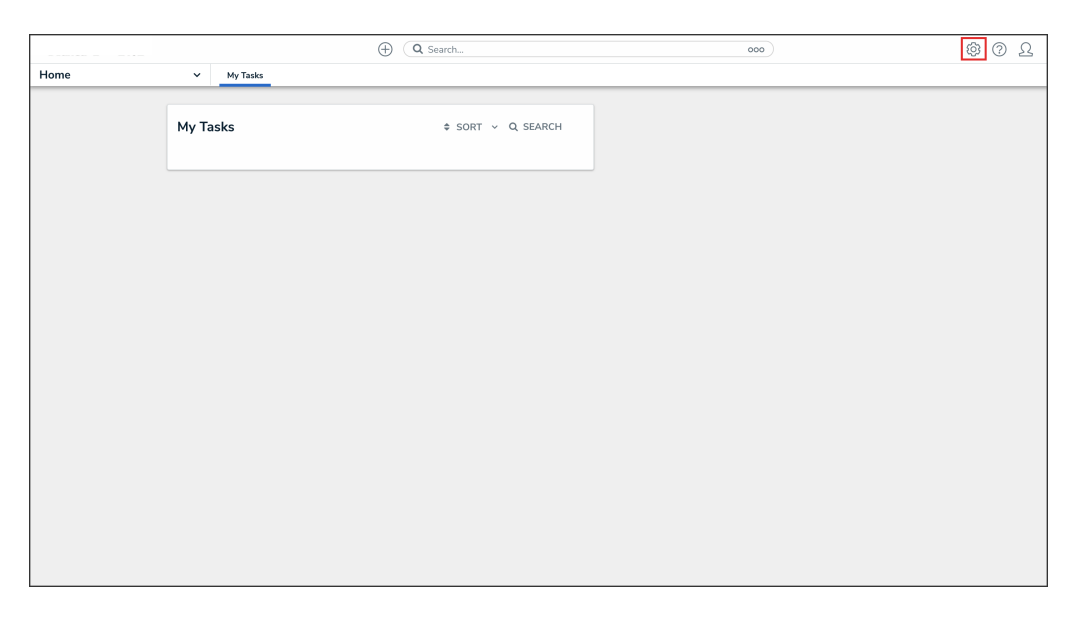

#### Administration Icon

2. From the Administrator Settings menu, click Admin Overview.

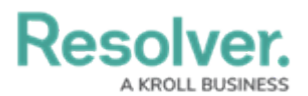

|      |            | ① Q Search       | <br>@             | 0 L |
|------|------------|------------------|-------------------|-----|
| Home | ✓ My Tasks |                  | Admin Overview    |     |
|      |            |                  | Settings          |     |
|      | My Tasks   | \$ SORT Q SEARCH | ළ User Management |     |
|      |            |                  | <b>Q</b> Branding |     |
|      |            |                  | Languages         |     |
|      |            |                  |                   |     |
|      |            |                  |                   |     |
|      |            |                  |                   |     |
|      |            |                  |                   |     |
|      |            |                  |                   |     |
|      |            |                  |                   |     |
|      |            |                  |                   |     |
|      |            |                  |                   |     |
|      |            |                  |                   |     |
|      |            |                  |                   |     |
|      |            |                  |                   |     |
|      |            |                  |                   |     |
|      |            |                  |                   |     |
|      |            |                  |                   |     |

Administrator Settings Menu

3. From the *Admin Overview* screen, click the **Data Visualizations** tile under the **Views** section.

|           |       | (           | Q Search              |                    | ••••                   | \$ ? 2 |
|-----------|-------|-------------|-----------------------|--------------------|------------------------|--------|
| Admin Ove | rview | ~           |                       |                    |                        |        |
| Data №    | lodel |             |                       | Views              |                        |        |
| Object 1  | Fypes |             | Object Type<br>Groups | Configurable Forms | Data<br>Visualizations |        |
| Fields    | =     | Assessments | Data Definitions      |                    |                        |        |

Data Visualization Tile

4. From the *Admin: Data Visualizations* screen, enter a keyword in the **Search** field to narrow the search results list.

|                |                                                        | +               | Q Search                         |  | •••• | \$ ? 2 |  |
|----------------|--------------------------------------------------------|-----------------|----------------------------------|--|------|--------|--|
| Views          | ~                                                      | Forms           | Data Visualizations              |  |      |        |  |
| Admin:         | Admin: Data Visualizations + CREATE DATA VISUALIZATION |                 |                                  |  |      |        |  |
| Q BCP          |                                                        |                 |                                  |  |      | 0      |  |
| BCP - Bus      | iness Continui                                         | ty Plan Stat    | us Report                        |  |      |        |  |
| This report pr | ovides an overviev                                     | v of the status | of all Business Continuity Plans |  |      |        |  |
|                |                                                        |                 |                                  |  |      |        |  |
|                |                                                        |                 |                                  |  |      |        |  |

Search Field

5. Click the **Report** you want to add or edit a column.

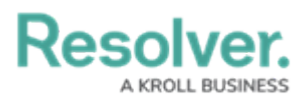

|              |              | (+)                             | Q Search                                       | ***          | \$ ® &          |
|--------------|--------------|---------------------------------|------------------------------------------------|--------------|-----------------|
| Views        | ~            | Forms                           | Data Visualizations                            |              |                 |
| Admin:Da     | ta Visu      | alizatio                        | ns                                             | + CREATE DAT | A VISUALIZATION |
| Q BCP        |              |                                 |                                                |              | 8               |
| BCP - Busine | ss Continuit | ty Plan Stat<br>v of the status | tus Report<br>of all Business Continuity Plans |              |                 |

Report Link

### **Editing/Updating a Report Chart**

1. From the *Admin: Edit Report* screen, navigate to the *Report Cavas* section.

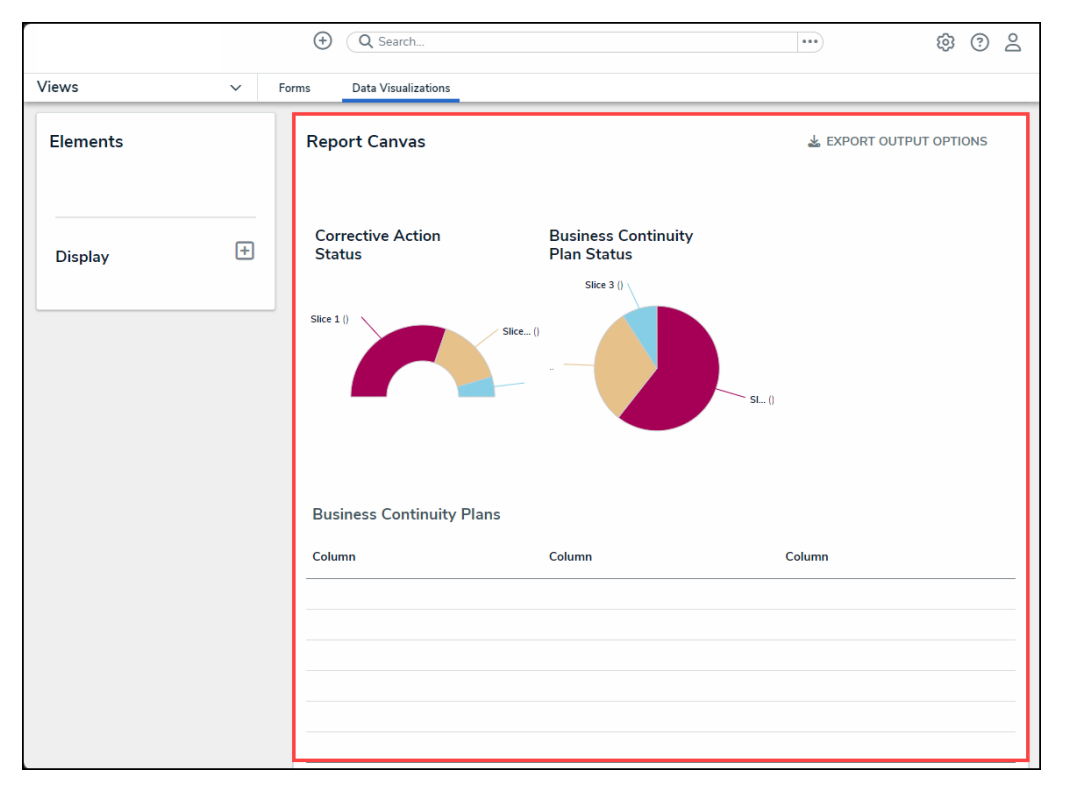

Table Section

2. Hover the cursor over a table and click the **Edit** icon to edit the table.

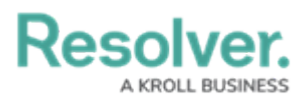

|          |   | (+)      | Q Search                 |          |                                    |            | ***     |           | \$<br>\$ | 2 |
|----------|---|----------|--------------------------|----------|------------------------------------|------------|---------|-----------|----------|---|
| Views    | ~ | Forms    | Data Visualizations      |          |                                    |            |         |           |          |   |
| Elements |   | Rej      | port Canvas              |          |                                    |            | 🛓 EXPOI | RT OUTPUT | OPTIONS  | s |
|          |   |          |                          |          | ÷                                  | <i>i</i> • |         |           |          |   |
| Display  | + | Co<br>St | orrective Action<br>atus |          | Business Continuity<br>Plan Status |            |         |           |          |   |
|          |   |          |                          |          | Slice 3 ()                         |            |         |           |          |   |
|          |   | Slice    | 10                       | Slice () |                                    | si ()      |         |           |          |   |
|          |   | Bu       | siness Continuity F      | lans     |                                    |            |         |           |          |   |
|          |   | Col      | umn                      |          | Column                             |            | Column  |           |          |   |
|          |   |          |                          |          |                                    |            |         |           |          |   |
|          |   |          |                          |          |                                    |            |         |           |          |   |
|          |   |          |                          |          |                                    |            |         |           |          |   |
|          |   |          |                          |          |                                    |            |         |           |          |   |
|          |   |          |                          |          |                                    |            |         |           |          |   |

Edit Icon

3. From the *Edit Pie Chart* pop-up, enter a **Data Type** name in the **Search** field to narrow the results on the **Select Your Data Type** list.

|                                                                                                    |                                | •••             | \$ 3       |
|----------------------------------------------------------------------------------------------------|--------------------------------|-----------------|------------|
| Views V Forms Data Visualiza                                                                                                    | tions                          |                 |            |
| Admin:Edit Report                                                                                                    | EDIT PIE CHART                 |                 | ×          |
|                                                                                                    | Data series:                   |                 | Î          |
| BCP - Business Continuity Plan Status Report                                                                                             | Data Type Configure Your Chart |                 |            |
| This report provides an overview of the status of all Business Continu                                                                   |                                |                 |            |
| Report Focus: Company, Business Continuity Plan, Corrective Action<br>Report Focus: Company, Business Unit, Business Continuity Plan, Cr | SELECT YOUR DATA TYPE          | [               | Select All |
| Report Focus: Company, Business Continuity Plan Anchor: Com<br>Report Focus: Company, Business Unit, Business Continuity Plan            | Q Search                       |                 |            |
| + ADD ANOTHER REPORT FOCUS                                                                                                    | ✓ LIBRARY DATA                 | LIBRARY         |            |
|                                                                                                    | Compliance Assessment          | ASSESSMENT TYPE |            |
| Filters                                                                                                    | Internal Audit Project         | ASSESSMENT TYPE |            |
|                                                                                                    | Internal Controls Assessment   | ASSESSMENT TYPE |            |
| LAST REVIEW DATE DUE DATE NEXT REVIEW DATE RISK E                                                                                        | IT Compliance Assessment       | ASSESSMENT TYPE |            |
| ▼ CONFIGURE FILTERS                                                                                                    | IT Risk Assessment             | ASSESSMENT TYPE |            |
| Parameters                                                                                                    | Location Audit                 | ASSESSMENT TYPE |            |
|                                                                                                    | Location-Specific Framework    | ASSESSMENT TYPE |            |
| CONFIGURE PARAMETERS                                                                                                    | Objective Risk Assessment      | ASSESSMENT TYPE |            |
| Export Attachments                                                                                                    | Process Risk Assessment        | ASSESSMENT TYPE |            |
| A FIELD - BUSINESS CONTINUITY PLAN                                                                                                    | Risk Assessment                | ASSESSMENT TYPE |            |
|                                                                                                    | Security Framework Audit       | ASSESSMENT TYPE |            |
|                                                                                                    | Vendor Assessment              | ASSESSMENT TYPE | ~          |

Search Field

4. (Optional) Select the Select All checkbox to select all data types listed.

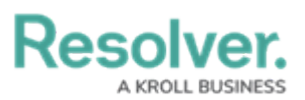

| (Q. Search                                                                                                    |                                                     | ••••            | \$ ® \$    |
|----------------------------------------------------------------------------------------------------|-----------------------------------------------------|-----------------|------------|
| Views V Forms Data Visuali                                                                                                    | ations                                              |                 |            |
| Admin: Edit Report                                                                                                    | EDIT PIE CHART                                      |                 | ×          |
|                                                                                                    | Data series:                                        |                 | i          |
| BCP - Business Continuity Plan Status Repor                                                                                                    | Data Type Configure Your Chart                      |                 |            |
| This report provides an overview of the status of all Business Conti<br>Report Focus: Company, Business Continuity Plan, Corrective Acti<br>Report Focus: Company, Business Unit, Business Continuity Plan, | n SELECT YOUR DATA TYPE                             | [               | Select All |
| Report Focus: Company, Business Continuity Plan         Anchor: Co           Report Focus: Company, Business Unit, Business Continuity Plan         +           + ADD ANOTHER REPORT FOCUS         +        | Q Search<br>✓ LIBRARY DATA                          | LIBRARY         |            |
|                                                                                                    | Compliance Assessment                               | ASSESSMENT TYPE |            |
| Filters                                                                                                    | Internal Audit Project Internal Controls Assessment | ASSESSMENT TYPE |            |
| LAST REVIEW DATE DUE DATE NEXT REVIEW DATE RISK<br>REPORT DATE                                                                                                    | IT Compliance Assessment                            | ASSESSMENT TYPE |            |
| CONFIGURE FILTERS                                                                                                    | IT Risk Assessment                                  | ASSESSMENT TYPE | -          |
| Parameters                                                                                                    | Location Audit                                      | ASSESSMENT TYPE | -          |
|                                                                                                    | Location-Specific Framework                         | ASSESSMENT TYPE | -          |
| CONFIGURE PARAMETERS                                                                                                    | Objective Risk Assessment                           | ASSESSMENT TYPE |            |
| Export Attachments                                                                                                    | Process Risk Assessment                             | ASSESSMENT TYPE |            |
| A FIELD - BUSINESS CONTINUITY PLAN                                                                                                    | Risk Assessment                                     | ASSESSMENT TYPE |            |
|                                                                                                    | Security Framework Audit                            | ASSESSMENT TYPE |            |
| <b>B</b> 101 17                                                                                                    | Vendor Assessment                                   | ASSESSMENT TYPE | -          |

Select All Checkbox

 Select the data type(s) that will be displayed in the chart from the Select You Data Type list. Selecting an Assessment Type, Data Type will include the assessment name and workflow state.

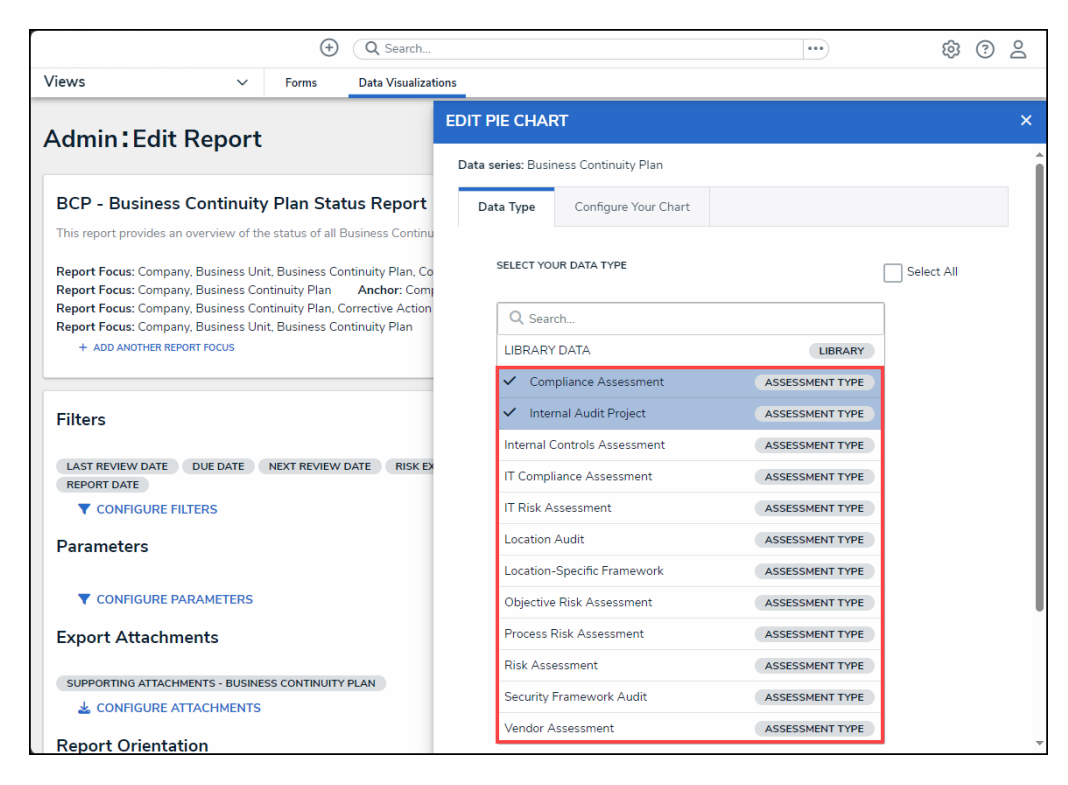

Data Type

6. Selecting **LIBRARY DATA** will include object type data.

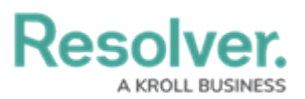

| ( Q Search                                                                                                    |                                                   | •••                                | \$ ? 2     |
|----------------------------------------------------------------------------------------------------|---------------------------------------------------|------------------------------------|------------|
| Views V Forms Data Visuali                                                                                                    | rations                                           |                                    |            |
| Admin'Edit Report                                                                                                    | EDIT PIE CHART                                    |                                    | ×          |
|                                                                                                    | Data series: Business Continuity Plan             |                                    |            |
| BCP - Business Continuity Plan Status Repor                                                                                         | t Data Type Configure Your Chart                  |                                    |            |
| Report Focus: Company, Business Unit, Business Continuity Plan,                                                                     | SELECT YOUR DATA TYPE                             | I                                  | Select All |
| Report Focus: Company, Business Continuity Plan, Corrective Actin<br>Report Focus: Company, Business Unit, Business Continuity Plan | Q. Search                                         |                                    |            |
| + ADD ANOTHER REPORT FOCUS                                                                                                    | LIBRARY DATA     Compliance Assessment            |                                    |            |
| Filters                                                                                                    | Internal Audit Project                            | ASSESSMENT TYPE                    |            |
| LAST REVIEW DATE DUE DATE NEXT REVIEW DATE RISK                                                                                     | Internal Controls Assessment                      | ASSESSMENT TYPE                    |            |
| REPORT DATE                                                                                                    | IT Compliance Assessment                          | ASSESSMENT TYPE<br>ASSESSMENT TYPE |            |
| Parameters                                                                                                    | Location Audit                                    | ASSESSMENT TYPE                    |            |
| -                                                                                                    | Location-Specific Framework                       | ASSESSMENT TYPE                    |            |
| CONHIGURE PARAMETERS  Export Attachments                                                                                            | Objective Risk Assessment Process Risk Assessment | ASSESSMENT TYPE                    |            |
|                                                                                                    | Risk Assessment                                   | ASSESSMENT TYPE                    |            |
| SUPPORTING AT LACHMENTS - BUSINESS CONTINUITY PLAN                                                                                  | Security Framework Audit                          | ASSESSMENT TYPE                    |            |
| Report Orientation                                                                                                    | Vendor Assessment                                 | ASSESSMENT TYPE                    |            |

Library Data

7. Click the Configure Your Chart tab.

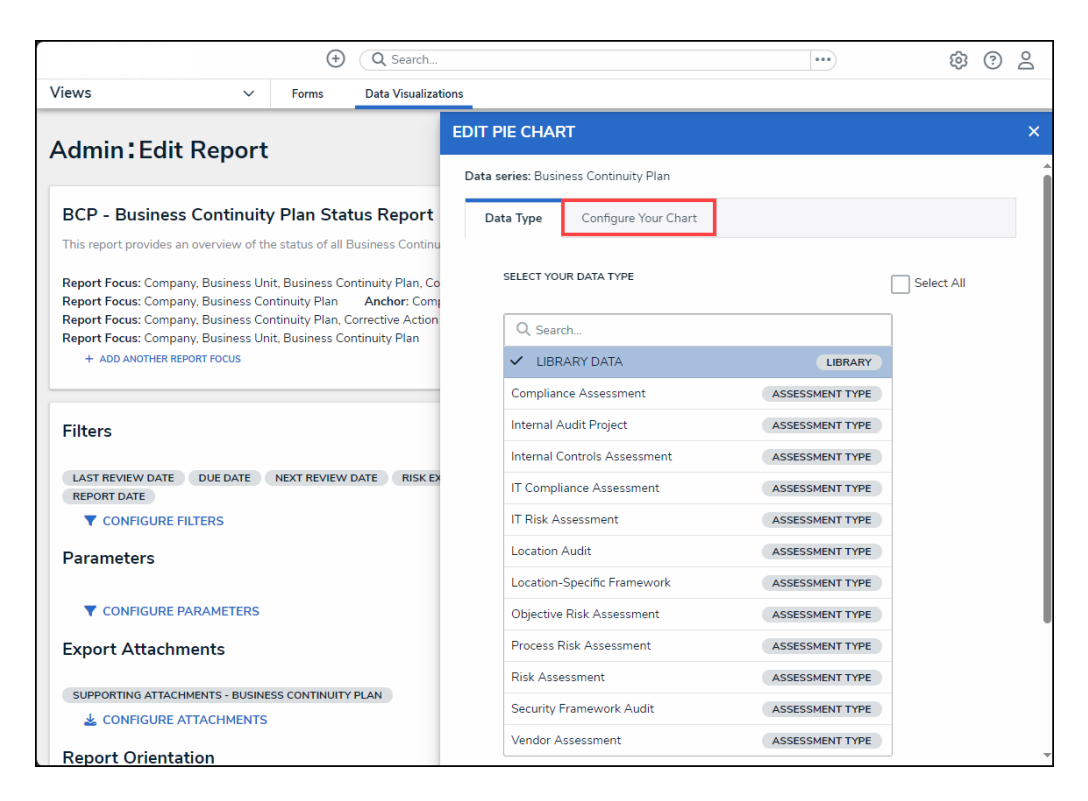

#### Configure Your Chart Tab

8. From the *Configure Your Chart* tab, choose the anchor or an object type in the data path from the **Select a Relationship** dropdown menu. The options in this dropdown menu will vary depending on the definition selected in the data series selected on the *Data Type* tab.

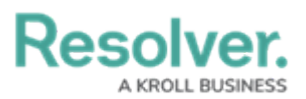

| ⊕ Q Search                                                                                                    | ···· ŵ 0                                                        | Do  |
|----------------------------------------------------------------------------------------------------|-----------------------------------------------------------------|-----|
| Views V Forms Data Visuali                                                                                                    | zations                                                         |     |
| Admin - Edit Report                                                                                                    | EDIT PIE CHART                                                  | ×   |
|                                                                                                    | Data series: Business Continuity Plan                           | í   |
| BCP - Business Continuity Plan Status Repor                                                                                     | t Data Type Configure Your Chart                                |     |
| This report provides an overview of the status of all Business Conti                                                            | nu                                                              |     |
| Report Focus: Company, Business Unit, Business Continuity Plan,                                                                 | Co SELECT A RELATIONSHIP                                        | _   |
| Report Focus: Company, Business Continuity Plan Anchor: Co<br>Report Focus: Company, Business Continuity Plan, Corrective Activ | mi<br>on                                                        | _   |
| Report Focus: Company, Business Unit, Business Continuity Plan                                                                  | Anchor                                                          | _   |
| + ADD ANOTHER REPORT FOCUS                                                                                                    |                                                                 | _   |
|                                                                                                    | SELECT DATA                                                     | _   |
| Filters                                                                                                    | Select the data you want to visualize in the pie chart          |     |
|                                                                                                    | Q Search                                                        | - 1 |
| REPORT DATE DUE DATE NEXT REVIEW DATE RISK                                                                                      | Risk Exposure BUSINESS CONTINUITY PLAN FORMULA                  |     |
| ▼ CONFIGURE FILTERS                                                                                                    | Corrective Actions BUSINESS CONTINUITY PLAN RELATIONSHIP        |     |
| Parameters                                                                                                    | Information Assets BUSINESS CONTINUITY PLAN RELATIONSHIP        |     |
|                                                                                                    | Key Contacts BUSINESS CONTINUITY PLAN RELATIONSHIP              |     |
| CONFIGURE PARAMETERS                                                                                                    | Locations BUSINESS CONTINUITY PLAN RELATIONSHIP                 |     |
| Export Attachments                                                                                                    | Risks BUSINESS CONTINUITY PLAN RELATIONSHIP                     |     |
| SUPPORTING ATTACHMENTS - BUSINESS CONTINUITY PLAN                                                                               | Vendors BUSINESS CONTINUITY PLAN RELATIONSHIP                   |     |
| 🛓 CONFIGURE ATTACHMENTS                                                                                                    | Business Continuity Plan     BUSINESS CONTINUITY PLAN     STATE |     |
| Report Orientation                                                                                                    | Assessment Type Name ASSESSMENT TYPE                            |     |
|                                                                                                    |                                                                 |     |

Select a Relationship Dropdown Menu

9. (Optional) Enter a keyword in the Search field to narrow the Select Data list.

|                                                                          | $(\div)$                                                                                                    | Q Search                          |         |                                                |                           | •••              | {            | \$ ? | Do  |
|--------------------------------------------------------------------------|----------------------------------------------------------------------------------------------------|-----------------------------------|---------|------------------------------------------------|---------------------------|------------------|--------------|------|-----|
| Views ~                                                                  | Forms                                                                                                    | Data Visualizat                   | ons     |                                                |                           |                  |              |      |     |
| Admin:Edit Report                                                        |                                                                                                    |                                   | EDIT PI | E CHART                                        |                           |                  |              |      | ×   |
| BCP - Business Continuity                                                | y Plan Stat                                                                                                    | us Report                         | s       | ELECT DATA<br>elect the data you want to v     | visualize in the pie char | t                |              |      |     |
| This report provides an overview of th                                   | ie status of all E                                                                                                    | susiness Continu                  | - [     | Q, Search                                      |                           |                  |              |      |     |
| Report Focus: Company, Business Un<br>Report Focus: Company, Business Co | Report Focus: Company, Business Unit, Business Continuity Plan, Co<br>Report Focus: Company, Business Continuity Plan Anchor: Com |                                   |         | Risk Exposure                                  | BUSINESS                  | CONTINUITY PLAN  | FORMULA      |      | - 1 |
| Report Focus: Company, Business Co<br>Report Focus: Company, Business Un | ntinuity Plan, C<br>it, Business Co                                                                                               | orrective Action<br>ntinuity Plan |         | Corrective Actions                             | BUSINESS CON              | TINUITY PLAN     | RELATIONSHIP |      | - 1 |
| + ADD ANOTHER REPORT FOCUS                                               |                                                                                                    |                                   |         | Information Assets                             | BUSINESS CON              | TINUITY PLAN     | RELATIONSHIP |      | - 1 |
|                                                                          |                                                                                                    |                                   |         | Key Contacts                                   | BUSINESS CON              | TINUITY PLAN     | RELATIONSHIP |      |     |
| Filters                                                                  |                                                                                                    |                                   | _       | Locations                                      | BUSINESS CON              | TINUITY PLAN     | RELATIONSHIP |      |     |
|                                                                          |                                                                                                    | _                                 |         | Risks                                          | BUSINESS CON              | TINUITY PLAN     | RELATIONSHIP | •    |     |
| LAST REVIEW DATE DUE DATE REPORT DATE                                    | NEXT REVIEW                                                                                                    | DATE RISK EX                      |         | Vendors                                        | BUSINESS CON              | TINUITY PLAN     | RELATIONSHIP |      |     |
| ▼ CONFIGURE FILTERS                                                      |                                                                                                    |                                   |         | <ul> <li>Business Continuity Planet</li> </ul> | lan BUSIN                 | ESS CONTINUITY P | PLAN         |      |     |
| Parameters                                                               |                                                                                                    |                                   |         | Assessment Type Name                           |                           | ASS              | ESSMENT TYPE |      |     |
|                                                                          |                                                                                                    |                                   |         |                                                |                           |                  |              |      |     |

Search Field

10. Select the data (numeric, select list, formula, relationship, or state) that you wish to display in the pie chart from the **Select Data** list.

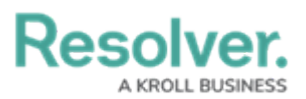

|                                                                                                    | ···· 🔞 😗 🖉                                                            | 0 |
|----------------------------------------------------------------------------------------------------|-----------------------------------------------------------------------|---|
| Views V Forms Data Visualizat                                                                                                    | ations                                                                |   |
| Admin:Edit Report                                                                                                    | EDIT PIE CHART                                                        | × |
| BCP - Business Continuity Plan Status Report                                                                                                    | Select DATA<br>Select the data you want to visualize in the pie chart |   |
| This report provides an overview of the status of all Business Continu                                                                                                    | Q. Search                                                             |   |
| Report Focus:         Company, Business Unit, Business Continuity Plan, Co           Report Focus:         Company, Business Continuity Plan         Anchor: Company, Company, Comp | Risk Exposure BUSINESS CONTINUITY PLAN FORMULA                        |   |
| Report Focus: Company, Business Continuity Plan, Corrective Action<br>Report Focus: Company, Business Unit, Business Continuity Plan                                                                                                    | Corrective Actions BUSINESS CONTINUITY PLAN RELATIONSHIP              |   |
| + ADD ANOTHER REPORT FOCUS                                                                                                    | Information Assets BUSINESS CONTINUITY PLAN RELATIONSHIP              |   |
|                                                                                                    | Key Contacts BUSINESS CONTINUITY PLAN RELATIONSHIP                    |   |
| Filters                                                                                                    | Locations BUSINESS CONTINUITY PLAN RELATIONSHIP                       |   |
|                                                                                                    | Risks BUSINESS CONTINUITY PLAN RELATIONSHIP                           |   |
| LAST REVIEW DATE DUE DATE NEXT REVIEW DATE RISK EX                                                                                                    | Vendors BUSINESS CONTINUITY PLAN RELATIONSHIP                         |   |
|                                                                                                    | Business Continuity Plan     BUSINESS CONTINUITY PLAN     STATE       |   |
| Parameters                                                                                                    | Assessment Type Name ASSESSMENT TYPE                                  |   |
|                                                                                                    |                                                                       | - |

Select Data List

11. Select an object type or relationship from the **Group Data** dropdown menu. This selection will represent the legend on the pie chart and determine how the data is displayed.

|                                                                                                    | $(\div)$                                             | Q Search                                               | •••                                                                                               | \$ ? | Do  |
|----------------------------------------------------------------------------------------------------|------------------------------------------------------|--------------------------------------------------------|---------------------------------------------------------------------------------------------------|------|-----|
| Views ~                                                                                                    | Forms                                                | Data Visualizat                                        | ions                                                                                              |      |     |
| Admin: Edit Report                                                                                                |                                                      |                                                        | EDIT PIE CHART                                                                                    |      | ×   |
| BCP - Business Continuity                                                                                         | Plan Stat                                            | tus Report                                             | GROUP DATA<br>Select the Object Type you would like to use to group the data. This selection will |      | *   |
| This report provides an overview of th                                                                            | e status of all E                                    | Business Continu                                       | Select one                                                                                        | ~ ]  |     |
| Report Focus: Company, Business Uni<br>Report Focus: Company, Business Con<br>Report Focus: Company, Business Con | it, Business Co<br>ntinuity Plan<br>ntinuity Plan, C | ntinuity Plan, Co<br>Anchor: Comp<br>Corrective Action | Business Continuity Plan OBJECT TYPE                                                              |      |     |
| + ADD ANOTHER REPORT FOCUS                                                                                        | it, Business Co                                      | ntinuity Plan                                          | CONFIGURE DISPLAY                                                                                 |      |     |
|                                                                                                    |                                                      |                                                        | Chart Title                                                                                       |      |     |
| Filters                                                                                                    |                                                      |                                                        | Business Continuity Plan Status                                                                   |      | - 1 |
| LAST REVIEW DATE DUE DATE                                                                                         | NEXT REVIEW                                          | DATE RISK EX                                           | Display Type                                                                                      |      | - 1 |
| REPORT DATE                                                                                                    |                                                      |                                                        | Vie Half-Pie                                                                                      |      | - 1 |
| CONFIGURE FILTERS                                                                                                 |                                                      |                                                        |                                                                                                   |      | - 1 |
| Parameters                                                                                                    |                                                      |                                                        |                                                                                                   |      |     |
|                                                                                                    |                                                      |                                                        | DON                                                                                               | IE   | -   |

Group Data Dropdown Menu

12. **(Optional)** Enter a Title for the chart in the **Chart Title** field. This title will appear above the chart when the chart is displayed.

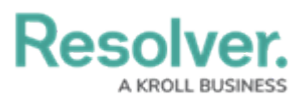

|                                                             |                                                                                                    | $(\div)$                                | Q Search                          |                                                      |                                                   | ණු ( | ? | Do |
|-------------------------------------------------------------|----------------------------------------------------------------------------------------------------|-----------------------------------------|-----------------------------------|------------------------------------------------------|---------------------------------------------------|------|---|----|
| Views                                                       | ~                                                                                                    | Forms                                   | Data Visualizatio                 | ons                                                  |                                                   |      |   |    |
| Admin: Edit                                                 | t Report                                                                                                    |                                         |                                   | EDIT PIE CHART                                       |                                                   |      |   | ×  |
|                                                             |                                                                                                    |                                         |                                   | GROUP DATA                                           |                                                   |      |   |    |
| BCP - Busines                                               | s Continuity                                                                                                    | <b>/ Plan Stat</b><br>e status of all B | tus Report                        | Select the Object Type you wou represent the legend. | Ild like to use to group the data. This selection | will |   |    |
| Report Focus: Comp<br>Report Focus: Comp                    | Report Focus: Company, Business Unit, Business Continuity Plan, Co<br>Report Focus: Company, Business Continuity Plan Anchor: Com |                                         |                                   | Business Continuity Plan                             |                                                   | ~    |   |    |
| Report Focus: Comp<br>Report Focus: Comp<br>+ ADD ANOTHER R | any, Business Co<br>any, Business Un<br>EPORT FOCUS                                                                               | ntinuity Plan, C<br>it, Business Cor    | orrective Action<br>ntinuity Plan | CONFIGURE DISPLAY                                    |                                                   |      |   |    |
|                                                             |                                                                                                    |                                         |                                   | Chart Title                                          |                                                   |      |   |    |
| Filters                                                     |                                                                                                    |                                         |                                   | Business Continuity Plan Stat                        | tus                                               |      |   |    |
| LAST REVIEW DATE<br>REPORT DATE                             | DUE DATE                                                                                                    | NEXT REVIEW I                           | DATE RISK EX                      | Pie Half-Pie                                         |                                                   |      |   |    |
|                                                             | FILTERS                                                                                                    |                                         |                                   |                                                      |                                                   |      |   |    |
| Parameters                                                  |                                                                                                    |                                         |                                   |                                                      |                                                   | DONE |   |    |
|                                                             |                                                                                                    |                                         |                                   |                                                      |                                                   |      |   | -  |

Chart Title Field

 Select the type of pie chart you want to use to display the chart data by clicking the corresponding radio button under the **Display Type** field.

|                                                                                                    |                                                    | $(\div)$                             | Q Search                            | 6                                                                                                    | ? | Do  |
|----------------------------------------------------------------------------------------------------|----------------------------------------------------|--------------------------------------|-------------------------------------|----------------------------------------------------------------------------------------------------|---|-----|
| Views                                                                                                    | ~                                                  | Forms                                | Data Visualizati                    | ions                                                                                                    |   |     |
| Admin:Edit                                                                                                    | Report                                             |                                      |                                     | EDIT PIE CHART                                                                                                    |   | ×   |
| BCP - Business                                                                                                    | Continuity                                         | <b>Plan Stat</b>                     | <b>us Report</b><br>usiness Continu | GROUP DATA<br>Select the Object Type you would like to use to group the data. This selection will<br>represent the legend. |   | •   |
| Report Focus: Company, Business Unit, Business Continuity Plan, Co<br>Report Focus: Company, Business Continuity Plan Anchor: Com |                                                    |                                      | ntinuity Plan, Co<br>Anchor: Comp   | Business Continuity Plan                                                                                                   |   |     |
| Report Focus: Compar<br>Report Focus: Compar<br>+ ADD ANOTHER REF                                                                 | ny, Business Cor<br>ny, Business Uni<br>PORT FOCUS | ntinuity Plan, Ci<br>t, Business Cor | orrective Action<br>ntinuity Plan   | CONFIGURE DISPLAY                                                                                                    |   |     |
|                                                                                                    |                                                    |                                      |                                     | Chart Title                                                                                                    |   |     |
| Filters                                                                                                    |                                                    |                                      | _                                   | Business Continuity Plan Status                                                                                            |   | - 1 |
| LAST REVIEW DATE<br>REPORT DATE                                                                                                   | DUE DATE                                           | NEXT REVIEW I                        | DATE RISK EX                        | Display Type Pie Half-Pie                                                                                                  |   |     |
|                                                                                                    | ILTERS                                             |                                      |                                     |                                                                                                    |   | - 1 |
| Parameters                                                                                                    |                                                    |                                      |                                     | DONE                                                                                                    |   |     |
|                                                                                                    | ADAMETEDS                                          |                                      | _                                   |                                                                                                    |   | -   |

Display Type Field

14. Click the **Done** button when you are finished editing the pie chart.

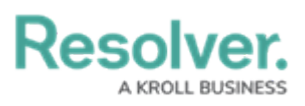

|                                                                                                    |                                                  | $(\div)$                          | Q Search                          | •••)                                                                                                    | \$ |   |
|----------------------------------------------------------------------------------------------------|--------------------------------------------------|-----------------------------------|-----------------------------------|----------------------------------------------------------------------------------------------------|----|---|
| Views                                                                                                    | ~                                                | Forms                             | Data Visualizatio                 | ons                                                                                                    |    |   |
| Admin:Edit                                                                                                    | Report                                           |                                   |                                   | EDIT PIE CHART                                                                                                    |    | × |
| BCP - Business                                                                                                    | Continuity                                       | Plan Stat                         | us Report                         | GROUP DATA<br>Select the Object Type you would like to use to group the data. This selection will<br>represent the legend. |    |   |
| Report Focus: Company, Business Unit, Business Continuity Plan, Co<br>Report Focus: Company, Business Continuity Plan Anchor: Comp |                                                  |                                   | ntinuity Plan, Co<br>Anchor: Comp | Business Continuity Plan                                                                                                   | ~  |   |
| Report Focus: Company<br>Report Focus: Company<br>+ ADD ANOTHER REPO                                                               | y, Business Con<br>y, Business Unit<br>ORT FOCUS | tinuity Plan, C<br>, Business Cor | orrective Action<br>ntinuity Plan | CONFIGURE DISPLAY                                                                                                    |    |   |
|                                                                                                    |                                                  |                                   |                                   | Chart Title                                                                                                    |    |   |
| Filters                                                                                                    |                                                  |                                   | Business Continuity Plan Status   |                                                                                                    |    |   |
| LAST REVIEW DATE<br>REPORT DATE                                                                                                    | DUE DATE                                         | NEXT REVIEW [                     | DATE RISK EX                      | Display Type                                                                                                    |    |   |
| Parameters                                                                                                    | I LIG                                            |                                   |                                   | DO                                                                                                    | NE |   |

Done Button